Hello Redbird,

This how-to guide will show you each step to complete the online RSO Classification Assessment through the Kuali software.

# **RSO Classification Assessment**

- How-To
- 1. RSO Advisor should access the RSO Classification Assessment
  - a. This form can only be viewed and submitted by Faculty/Staff at Illinois State University.
- 2. Complete the prompted fields on the online form.
  - a. Registered Student Organization (RSO)
    - i. Enter the name of the RSO exactly as it is listed on Redbird Life

|                        |                                                                      | UNIVERSITY<br>Illinois' first public universit                   | y                                                  |        |
|------------------------|----------------------------------------------------------------------|------------------------------------------------------------------|----------------------------------------------------|--------|
| Registered Studen      | t Organization (RSO) Class<br>ermine the University's relationship w | sification Assessment<br>vith Registered Student Organizations ( | (RSOs). The form should be initiated by the RSO ad | visor. |
| Registered Student Org | anization (RSO) *                                                    |                                                                  |                                                    |        |

#### b. Division

i. Select the Division that your department/school or college reports to at Illinois State University.

| Unit |
|------|
| \$   |
|      |

- c. Department College
  - i. Select the department/school or college that will be sponsoring the Registered Student Organization.

| Division *                     | ( | / | Department-College * | Unit |  |
|--------------------------------|---|---|----------------------|------|--|
| Vice President Student Affairs | ŧ |   | Dean of Students     | \$   |  |
|                                |   |   |                      |      |  |

- d. Unit
  - i. When possible, the "Unit" entry allows you to be more specific.
    - a. Example RSO: Redbirds in Business
      - i. Division: "Vice President & Provost"
      - ii. College Department: "College of Business"
      - iii. Unit: "Department of Management"

| Division *                     |   | Department-College * | Unit               |  |
|--------------------------------|---|----------------------|--------------------|--|
| Vice President Student Affairs | • | Department-Conege *  | Student Activities |  |
| Vice Freshent Student Analis   | • | Dean of Students     | •                  |  |

- e. Purpose
  - i. Select whether the statement applies or does not apply to the RSO.
    - a. Additional comments can be made as necessary.

| sted above and/or the University. |
|-----------------------------------|
|                                   |
|                                   |
|                                   |
|                                   |
| j                                 |

### f. Authority

i. Select whether the three statements apply or do not apply to the RSO.

| Authority                                                                                                    |                                                                                                    |
|----------------------------------------------------------------------------------------------------|----------------------------------------------------------------------------------------------------|
| The sponsoring department/school has appro<br>constitution/by-laws stating as such. In accor<br>contractual agreements for all RSO events/ac | ival and decision-making authority for RSO events/activities and will include a statement in the RSO dance with University policy, authorized signers for the department/school will request and sign all tivities. |
| Applies to the above-stated RSO                                                                                                    |                                                                                                    |
| O Does not apply to the above-stated RSO                                                                                                    |                                                                                                    |
| Additional Comments (Decision-Making Autho                                                                                                   | ority)                                                                                                    |
| The department/school, through the advisor in<br>denial authority for RSO activities.                                                        | dentified below, provides oversight to the RSO. The departmental/school leadership has approval and                                                                                                    |
| Applies to the above-stated RSO                                                                                                    |                                                                                                    |
| O Does not apply to the above-stated RSO                                                                                                    |                                                                                                    |
| Additional Comments (Advisor Authority)                                                                                                    |                                                                                                    |
| The advisor meets with the RSO on a regular b                                                                                                | pasis and is well-versed on current and proposed events/activities of the RSO.                                                                                                    |
| Applies to the above-stated RSO                                                                                                    |                                                                                                    |
|                                                                                                    |                                                                                                    |

# g. Department/School or University understanding of liability.

## i. Review and select "Yes" if the statements are understood.

The Department/School understands it is responsible for events/activities of the Sponsored RSO which may lead to financial and other liabilities as the result of claims incurred by the University as a result of RSO events/activities. \*

#### Yes

The Department/School understands it is responsible for the following:

- The advisor will attend the annual RSO advisor training for sponsored RSOs provided through the Dean of Students Office.
- The Department/School shall actively oversee and must give prior approval for all Sponsored RSO events/activities.
- The Department/School shall monitor RSO compliance with the Events with Alcohol Procedures for Student Organizations as outlined on the Dean of Students Office
  website and shall make a referral to the Student Conduct and Community Responsibilities Office if the RSO fails to comply with the procedures.
- Any contracts for RSO events/activities will be made in the name of the University on behalf of the Department/School and all University policies and procedures.
- relating to University contracts will be followed.
- The Department/School will make all travel arrangements for the RSO if awarded a student fee allocation.
- The Department/School is financially responsible for charges incurred by the RSO.
- The Department/School will establish and manage appropriate University financial accounts for the RSO.
- The Department/School will supply a University account number to the appropriate office upon request.

### h. RSO Status

#### i. Select whether the RSO meets the criteria to be sponsored or does not.

#### RSO Status \*

- The Department/School affirms that the above-stated RSO meets all criteria listed above to be a SPONSORED RSO.
- O The above-stated RSO does not meet the criteria to be sponsored and is an INDEPENDENT RSO.

- Continue to the next page to understand the Kuali workflow -

## 1. Approvers

- a. This section of the Kuali form is for you (the RSO Advisor) to determine who from your sponsoring department/school or college should "sign" this form.
- 2. Please enter the ULID for the appropriate personnel
  - a. The Kuali system will auto fill the remaining information.
  - b. Enter the ULID where you see "rredbi5" or within the example "jtrotti."

| $\langle \rangle$ |
|-------------------|
|                   |
| Auto Fi           |
|                   |
|                   |
|                   |
|                   |
|                   |
|                   |
|                   |
| Auto Fi           |
|                   |

3. Once you have verified that the correct individuals have be included in their correct workflow steps you may proceed to submit the form to the Dean of Students Office

#### **Required Actions**

The Kuali system requires each person in the workflow to "take action" on the form for their assigned step in the workflow. After completing the workflow entries, the system will route to the appropriate person for you. When it is the next person's turn in the workflow process to "take action" they will be prompted to do so via their university email.

- This email notification will come from "no-reply@mail.kualibuild.com"
- 1. Access Kuali
  - a. Via the email notification or,
  - b. Via the Kuali online dashboard

Approval - RSO Classification Assessment - Jacob's RSO - TEST 2

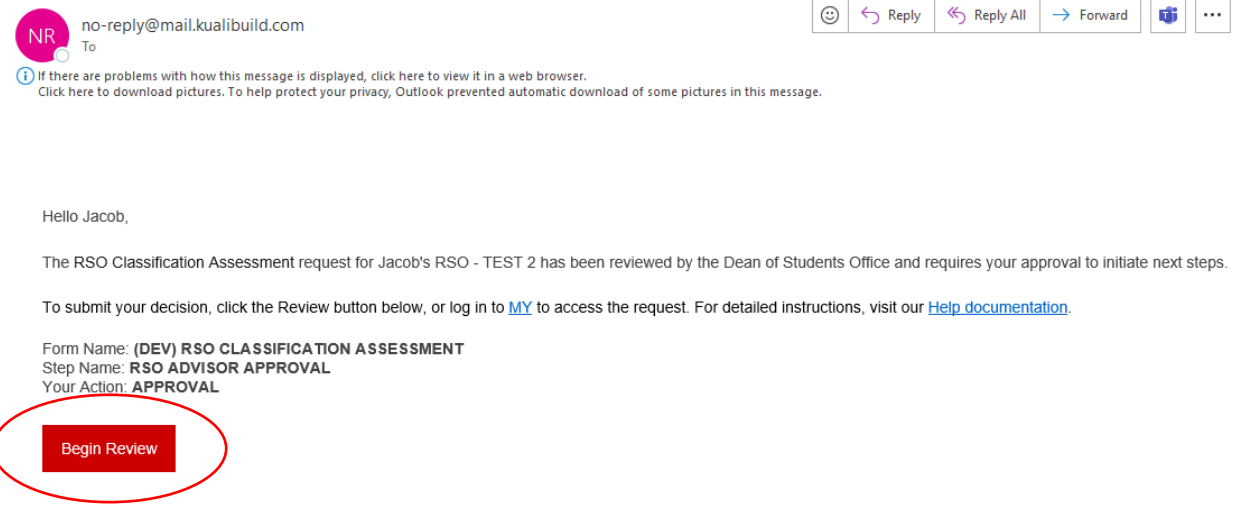

This email was automatically generated.

#### 2. Access the Submission

(DEV) RSO Classification Assessment

0045

- a. If you followed the email notification you can review, approve, deny, or send back directly from the populated screen.
- b. If you logged into your Kuali dashboard select "Action List" at the top of the screeni. Choose the submission on your "Action List" that you would like to review.

|           |            |                  | <u> </u>      |              |                  |      |
|-----------|------------|------------------|---------------|--------------|------------------|------|
| 👌 Build : |            | Home Action List | My Documents  |              | What's New? 5    | RJ   |
| Q Search  |            |                  |               |              | 1 - 2 of 2 Prev  | Next |
| Арр       | Document # | Submitted By     | Workflow Step | Created On 👃 | Action Requested |      |

RSO Advisor Approval

Tue Mar 12 2024

- Continue on for Additional Steps -

Rottinghaus, Jacob

Approval

- 3. Actions
  - a. Approve select the "Approve" button in the upper right-hand corner.
    - i. Can add comments if desired.

|                         |                                                                                                    |                                                                                          |                                         | Save  | Approve : × | $\backslash$ |
|-------------------------|----------------------------------------------------------------------------------------------------|------------------------------------------------------------------------------------------|-----------------------------------------|-------|-------------|--------------|
| View<br>Review T Status |                                                                                                    | ILLINOIS STATE<br>UNIVERSITY<br>Illinois first public university                         |                                         | APPRO | mments      | $ \rangle$   |
|                         | Registered Student Organization (RSO)<br>This process is used to determine the University's relation | Classification Assessment<br>ship with Registered Student Organizations (RSOs). The form | should be initiated by the RSO advisor. | Canc  | el Approve  |              |
|                         | Registered Student Organization (RSO) *<br>Jacob's RSO - TEST 2                                      |                                                                                          |                                         |       |             |              |
|                         | Division *<br>Vice President Student Affairs                                                         | Department-College *<br>Dean of Students                                                 | Unit<br>Student Activities              |       |             |              |

- b. Deny select the "Deny" button by selecting the three dots in the upper right-hand corner.
  - i. When you DENY a submission, it closes the submission out and will notify all parties in the workflow including the Dean of Students Office.

|            |                                                                                                    | Save Appro             | Send Back |
|------------|----------------------------------------------------------------------------------------------------|------------------------|-----------|
| w 🕥 Status | LLINOIS STATE<br>UNIVERSITY<br>Biode and entering                                                                                                    | DENY<br>Add Comments * | Deny      |
|            | Registered Student Organization (RSO) Classification Assessment<br>This process is used to determine the University's relationship with Registered Student Organizations (RSOs). The form should be initiated by the RSO advisor. |                        |           |
|            | Registered Student Organization (RSO) *<br>Jacob's RSO - TEST 2                                                                                                    | Cancel Deny            |           |

- c. Send Back select the "Send Back" button by selecting the three dots in the upper righthand corner.
  - i. By selecting send back it will send the form for edits and review to the person that last reviewed the form.

|                         |                                                                                                    |                                                                                          |                                           | Save Appro                                   | ve : X            |
|-------------------------|----------------------------------------------------------------------------------------------------|------------------------------------------------------------------------------------------|-------------------------------------------|----------------------------------------------|-------------------|
| View<br>Review 💽 Status |                                                                                                    | ILLINOIS STATE<br>UNIVERSITY<br>Illiolat for public university                           |                                           | SEND BACK<br>Send Back To<br>Form Submission | Send Back<br>Deny |
|                         | Registered Student Organization (RSO)<br>This process is used to determine the University's relation | Classification Assessment<br>ship with Registered Student Organizations (RSOs). The form | n should be initiated by the RSO advisor. | Add Comments *                               |                   |
|                         | Registered Student Organization (RSO) *<br>Jacob's RSO - TEST 2                                      |                                                                                          |                                           | Cancel Send Back                             |                   |
|                         | Division *                                                                                           | Department-College *                                                                     | Unit                                      |                                              |                   |

- 4. Check the Status
  - a. Need to see where in the process the Kuali form is currently located? Choose the toggle switch on the left-hand side of your screen to see the "status" of the form.